# SysCheck

Para uso em diagnóstico in vitro

# Utilização

O reagente SysCheck deve ser utilizado para verificar a calibração dos Luminómetros Leader<sup>™</sup> HC, HC+, 450*i*, 50*i* e 50, e do Luminómetro HC+.

# Princípio do Procedimento

O reagente SysCheck contém acridinium ester que emite fotões de luz, quando combinados em série com reagentes de detecção. A emissão de luz é quantificada através da utilização de um tubo fotomultiplicador (PMT) e emite um relatório em Unidades Relativas de Luz (RLU). Como as RLU são dependentes da quantidade de acridinium ester, dos reagentes de detecção e da função PMT, o SysCheck efectivamente avalia o comportamento funcional de todo o sistema de detecção.

Consultar os parágrafos de *Reagentes e* No usar después de la fecha de caducidad. para os dispositivos de reagentes de detecção, para cada modelo de luminómetro.

## Reagentes

**Nota:** Para obter informações sobre quaisquer declarações de perigo e de precaução que possam estar associadas a estes reagentes, consulte a Biblioteca de fichas de dados de segurança (Safety Data Sheet Library) em www.hologic.com/sds.

Materiais Fornecidos

Reagente SysCheck (Ref<sup>a</sup> n<sup>o</sup> 301078)

| Componente | Quantidade | Descrição                                                                                                    |  |
|------------|------------|----------------------------------------------------------------------------------------------------|--|
| SysCheck   | 5 x 3.0 mL | Um acridinium ester em tampão de sucinato e detergente<br>Contém parabenos como conservante<br>Tubos descartáveis |  |

## Materiais disponíveis na Hologic

Dez Unidades de Tubos (TTUs) (Ref<sup>a</sup> nº TU0022)

Pipeta dispensadora singular (P1000, Ref<sup>a</sup> nº 104216, ou equivalente) capaz de dispensar 500  $\mu$ L com uma exactidão de ± 2% e precisão de ≤ 1%

## Para o Luminómetro Leader HC+ ou HC o Luminómetro HC+

Aptima<sup>™</sup> Auto Detect Kit (Ref<sup>a</sup> nº 301048)

## Para o Luminómetro Leader 450i, 50i, ou 50 Luminómetro

Hologic Embalagem de Reagentes de Detecção (Ref<sup>a</sup> nº 301791)

PACE<sup>™</sup> 2 Tubos de Reagente (Ref<sup>a</sup> nº 2065)

# Avisos e Precauções

Para uso apenas em diagnóstico in vitro.

A. Proceder de acordo com as precauções de rotina do laboratório. Não pipetar com a boca, não comer, beber, ou fumar na área de trabalho do laboratório. Lavar bem as mãos após utilização.

# Requisitos para Armazenamento e Manipulação

- A. O reagente SysCheck permanece estável quando conservado fechado a 15°C 30°C até à data de validade.
- B. A análise do SysCheck deve ser efectuada entre 15°C e 30°C e 20% a 90% de humidade relativa. Para um melhor comportamento funcional, utilizar entre 18°C e 28°C.
- C. Não utilizar após a data de validade.

## Procedimentos

A. Luminómetro Leader HC+ ou Luminómetro HC+:

Utilizar o SysCheck semestralmente (durante a manutenção preventiva), ou quando necessário.

Se o programa Aptima Assay estiver disponível, a calibração do SysCheck deve ser efectuada utilizando as opções de programa informático descritas no *Aptima Assay Software Operator's Manual* e pipetar o SysCheck como especificado acima. Se o programa informático da análise não estiver disponível, efectuar o seguinte procedimento:

- 1. Para iniciar o procedimento do SysCheck, ligar a impressora através do teclado do luminómetro introduzindo *[Utilities], 5, [Enter], 16, [Enter], [Resume], 1*.
- 2. Pipetar 500 μL do reagente SysCheck nos dois últimos tubos do primeiro TTU e nos primeiros três tubos dos segundo TTU.
- 3. Limpar o exterior do tubos utilizando um papel absorvente embebido em água desionizada ou equivalente e transferir os TTUs para as cassetes do luminómetro.
- 4. Seleccionar a opção do SysCheck no menu do aparelho através de [Utilities], 5, [Enter], 8, [Enter].
- Introduzir o número de lote localizado no tubo de reagente do SysCheck utilizando as teclas 1 e 3 para procurar e a tecla 0 para seleccionar, no ecrã de cristais líquidos (LCD). Premir [*Enter*] quando terminar.
- 6. Introduzir o valor RLU esperado, localizado no tubo de reagente SysCheck utilizando o teclado numérico e premir *[Enter]*.
- 7. Seleccionar a velocidade do Injector 1 = 1.
- 8. Seleccionar a velocidade do Injector 2 = 1.
- 9. Analisar cinco (5) replicados do SysCheck (500 µL) premindo [Start].
- 10. Comparar os resultados com os dos Critérios de Aceitação encontrados em Interpretação de Resultados abaixo.
- Se o teste falhar, efectuar uma verificação de volume da bomba (consultar o Manual do Utilizador). Se o volume da bomba não estiver especificado, substituir o Auto Detection Reagent 1 e Auto Detection Reagent 2 e repetir a análise do SysCheck.

**Nota:** Utilizar apenas a embalagem Auto Detect especificada no Luminómetro Leader HC+ e no Luminómetro HC+.

- 12. Se o teste falhar após repetição, contactar o Serviço de Apoio Técnico da Hologic para mais informações.
- 13. **Importante:** Voltar à configuração da impressora no controlo do computador introduzindo *[Utilities], 5, [Enter], 16, [Enter], [Resume], 2*.

B. Luminómetro Leader HC:

Utilizar o SysCheck semestralmente (durante a manutenção preventiva), ou quando necessário.

Para efectuar a análise do SysCheck no Luminómetro Leader HC, deve ser programado um protocolo e guardado no aparelho. Criar o protocolo como descrito abaixo para a utilização inicial, gravando o número de protocolo no espaço fornecido na Etapa 3 em *Criar um Protocolo SysCheck no Luminómetro Leader HC*. Para utilização subsequente, efectuar directamente *Running SysCheck no Luminómetro Leader HC*.

## Criar um Protocolo SysCheck no Luminómetro Leader HC

- 1. Seleccionar [Program] e premir 0, [Enter] para programar o protocolo.
- 2. Seleccionar um número de protocolo não utilizado, de 20 a 30 e [Enter].
- 3. Escrever aqui o número de protocolo:
- 4. Premir *0, [Enter]* para editar o protocolo.
- 5. Seleccionar o modo de Raw Data introduzindo 3, [Enter].
- Seleccionar 1 para editar o nome do protocolo. Introduzir o nome do protocolo "SYSCHECK" procurando no ecrã de cristais líquidos (LCD) utilizando as teclas 1 e 3 para procurar e a tecla 0 para seleccionar, no ecrã de cristais líquidos (LCD). Premir [Enter] quando terminado.
- 7. Seleccionar os injectores = 3, [Enter] (Injectar 1 e depois 2).
- 8. Tempo entre os injectores 1 e 2 = 2, [Enter].
- 9. Tempo entre a última injecção e contar = 0, [Enter].
- 10. Tempo contado em segundos = 4, [Enter].
- 11. Subtrair tubo branco? = **1** [Enter] (sim).
- 12. Número de replicados brancos = 5, [Enter].
- 13. Número de amostras replicadas = 5, [Enter].

## Utilizar SysCheck no Luminómetro Leader HC

- 1. Para iniciar o procedimento SysCheck, ligar a impressora do Leader HC através do teclado introduzindo *[Utilities], 5, [Enter], 16, [Enter], [Resume], 1*.
- 2. Pipetar 500 µL do reagente SysCheck nos cinco últimos tubos do segundo TTU.
- 3. Limpar o exterior de todos os tubos usando um tecido absorvente embebido em água desionizada ou equivalente e transferir os TTUs para as cassetes do luminómetro.
- 4. Carregar o protocolo para o SysCheck seleccionando o **[Program], 1** (fila de programa), **[Enter]**.
- 5. Introduzir o número de protocolo, desde a etapa 3 de Criar um Protocolo *SysCheck no Luminómetro Leader HC*, e premir *[Enter]*.
- 6. Para introduzir o número de lote da embalagem, seleccionar *1, [Enter]*. Introduzir o número de lote do SysCheck que se encontra na etiqueta. Premir *[Enter]* quando terminar.
- 7. No primeiro número de amostra pronto, seleccionar 1, [Enter].
- 8. *[Enter]* para guardar a série.

- 9. Analisar cinco (5) replicados do SysCheck (500 µL) premindo [Start].
- 10. Verificar os volumes de reagente e premir **[Start]**.

Nota: Utilizar apenas o Auto Detect kit especificado para o Luminómetro Leader HC.

- 11. Seleccionar os Ciclos de Lavagem= 1, [Enter].
- 12. Quando estive pronto para introduzir a cassete de tubos vazios, premir [Start].
- 13. Já está pronto para Lavar os Injectores novamente?, selecionar 0, [Enter] (não).
- 14. Premir **1** para introduzir as iniciais do utilizador.
- 15. Introduzir as iniciais usando as teclas **1** e **3** para procurar e premir a tecla **0** para seleccionar, no ecrã de cristais líquidos (LCD). Premir *[Enter]* quando terminar.
- 16. Seleccionar o modo de aquisição automático premindo 1, [Enter].
- 17. Premir 0, [Enter] quando estiver pronto para terminar a edição dos calibradores (não).
- 18. Comparar os resultados dos Critérios de Aceitação com os encontrados em *Interpretação de Resultados* abaixo.
- Se o teste falhar, efectuar uma verificação do volume da bomba (consultar o Manual do Utilizador). Se o volume da bomba não estiver especificado, substituir o Auto Detection Reagent 1 e o Auto Detection Reagent 2 e repetir a análise do SysCheck.

Nota: Utilizar apenas o Auto Detect kit especificado no Luminómetro Leader HC.

- 20. Se o teste falhar após repetição, contactar o Serviço de Apoio Técnico da Hologic para mais informações.
- 21. Importante: Voltar à configuração da impressora no controlo do computador introduzindo [Utilities], 5, [Enter], 16, [Enter], [Resume], 2.
- C. Luminómetro Leader 450*i* :

Utilizar o SysCheck quinzenalmente, ou quando necessário.

Para efectuar a análise do SysCheck no Luminómetro Leader 450*i*, deve ser programado um protocolo e guardado no aparelho. Criar o protocolo como descrito abaixo para a utilização inicial, registando o número de protocolo no espaço fornecido na etapa 3 de *Criar um Protocolo SysCheck no Luminómetro Leader 450i*. Para subsequente utilização, efectuar directamente para *Utilizar o SysCheck no Luminómetro Leader 450i*.

## Criar um Protocolo SysCheck no Luminómetro Leader 450i

- 1. Seleccionar [Program] e premir 0, [Enter] para programar o protocolo.
- 2. Seleccionar um número de protocolo não utilizado e premir [Enter].
- 3. Registar aqui o número de protocolo: \_\_\_
- 4. Premir *0, [Enter]* para editar o protocolo.
- 5. Seleccionar o Modo de Raw Data introduzindo 3, [Enter].
- Seleccionar 1 para editar o nome de protocolo. Introduzir o nome de protocolo "SYSCHECK" utilizando as teclas 1 e 3 para procurar, premir a tecla 0 para seleccionar, no ecrã de cristais líquidos (LCD). Premir [Enter] quando terminar.
- 7. Seleccionar os injectores = 3, [Enter] (Injectar 1 e depois 2).
- 8. Tempo entre injectores 1 e 2 = 2, [Enter].

- 9. Tempo entre a última injecção e contagem = 0, [Enter].
- 10. Tempo de contagem em segundos = 4, [Enter].
- 11. Tubo de substrato branco? = **1** [Enter] (sim).
- 12. Número de replicados brancos = 5, [Enter].
- 13. Número de amostras replicadas = 5, [Enter].

# Utilizar o SysCheck no Luminómetro Leader 450i

- 1. Pipete 500 µL de reagente SysCheck para cada um dos cinco tubos de reacção em polistireno.
- 2. Carregue a primeira cassete com três tubos de reacção em polistireno vazios. Estes tubos serão usados para o ciclo de lavagem.
- 3. Carregue a segundo cassete como segue: Amostras 1–5 tubos de reacção brancos, em poliestireno. Amostras 6–10 SysCheck 500  $\,\mu L.$

**Nota:** Limpar o exterior de todos os tubos usando um toalhete absorvente impregnado em água desionizada.

- 4. Para introduzir o protocolo para SysCheck na fila, seleccionar [Start].
- 5. Verificar os níveis de Reagente de Detecção e premir [Start] para continuar.

**Nota:** Utilizar apenas o dispositivo de Reagente de Detecção especificado para o Luminómetro Leader 450i.

- 6. Premir 1, [Enter] (sim) para efectuar um ciclo de lavagem.
- 7. Quando estiver pronto para introduzir a cassete de tubos vazios, selecionar [Start].
- 8. Está pronto para Lavar os Injectores novamente?, selecionar 0, [Enter] (não).
- Seleccionar 1 para editar o nome do utilizador. Introduzir o nome do utilizador utilizando as teclas 1 e 3 para procurar, premir a tecla 0 para seleccionar, no ecrã de cristais líquidos (LCD). Premir [*Enter*] quando terminar.
- 10. Seleccionar o modo de aquisição, premir 0, [Enter] (manual).
- 11. Introduzir o número de protocolo SysCheck (consultar a Etapa 3 em *Criar um Protocolo SysCheck no Luminómetro Leader 450i*, e premir **[Enter]**.
- 12. Para introduzir o número de lote da embalagem, seleccionar *1, [Enter]*. Introduzir o número de lote do SysCheck que se encontra na etiqueta. Premir *[Enter]* quando terminar.
- 13. Na primeira amostra ID, premir 1, [Enter].
- 14. Comparar os resultados com os Critérios de Aceitação encontrados em Interpretação de Resultados abaixo.

**Nota:** Antes de calcular o seu valor de RLU SysCheck Observado/Esperado, deve ter em conta a média (n=5) do valor de RLU SysCheck (ver a impressão do doseamento) e divida-a pelo factor de correcção 1.27. Este valor calculado é o valor de RLU SysCheck Observado utilizado quando calculou o ratio RLU Observado/Esperado. O valor de RLU Esperado encontra-se na etiqueta do SysCheck.

15. Se o teste falhar, efectuar uma verificação de volume da bomba (consultar o Manual do Utilizador). Se o volume da bomba não for especificado, substituir o Reagente de Detecção I e II. Repetir a análise do SysCheck. **Nota:** Utilizar apenas o Reagente de Detecção especificado no Luminómetro Leader 450i.

- 16. Se o teste falhar após repetipção, contactar o serviço de Assistência Técnica da Hologic para mais informações.
- D. Luminómetro Leader 50*i* ou 50:

Utilizar o SysCheck quinzenalmente, ou quando necessário.

Para efectuar a análise do SysCheck no Luminómetro Leader 50*i* ou 50, deve ser programado um protocolo e guardado no aparelho. Criar o protocolo como descrito abaixo para utilização inicial, registando o número do protocolo no espaço previsto na Etapa 3 em *Criar um Protocolo SysCheck no Luminómetro Leader 50i ou 50*. Para utilização subsequente, ir directamente para *Utilizar o SysCheck no Luminómetro Leader 50i ou 50* abaixo

#### Criar um Protocolo SysCheck no Luminómetro Leader 50i ou 50

- 1. Seleccionar [Program].
- 2. Seleccionar um número de protocolo não utilizado e premir [Enter].
- 3. Registar o número de protocolo aqui: \_
- 4. Premir **0**, **[Enter]** para editar o protocolo. Seleccionar o Modo Raw Data introduzindo **3**, **[Enter]**.
- Seleccionar 1 para editar o nome do protocolo. Introduzir o nome do protocolo "SYSCHECK" utilizando as teclas 1 e 3 para procurar, premir a tecla 0 para seleccionar, no ecrã de cristais líquidos (LCD). Premir [Enter] quando terminar.
- 6. Seleccionar injectores = 3, [Enter] (Injectar 1 e depois 2).
- 7. Tempo entre injectores 1 e 2 = 2, [Enter].
- 8. Tempo entre a última injecção e contagem = 0, [Enter].
- 9. Tempo de contagem em segundos = 4, [Enter].
- 10. Tubo de substrato branco? = 1, [Enter] (sim).
- 11. Número de replicados brancos = 5, [Enter].
- 12. Número de amostras replicadas = 5, [Enter].

#### Utilizar o SysCheck no Luminómetro Leader 50i ou 50

- 1. Pipete 500 μL de reagente SysCheck para cada um dos cinco tubos de reacção em polistireno.
- 2. Para introduzir o protocolo para SysCheck na fila, selecionar [Start].
- 3. Verificar os níveis de Detecção de Reagente e premir [Start] para continuar.

*Nota:* Utilizar apenas o Reagente de Detecção especificado no Luminómetro Leader 50i ou 50.

- 4. Premir *1, [Enter]* (sim) para efectuar um ciclo de lavagem. Inserir um tubo vazio e fechar a tampa.
- 5. Para efectuar outro ciclo de lavagem, repetir a Etapa; caso contrário, premir **0**, **[Enter]** (não) para continuar.

- Seleccionar 1 para editar o nome do utilizador. Introduzir o nome do utilizador utilizando as teclas 1 e 3 para procurar, premir a tecla 0 para seleccionar, no ecrã de cristais líquidos (LCD). Premir [*Enter*] quando terminar.
- 7. Para introduzir o número de lote da embalagem, seleccionar *1, [Enter]*. Introduzir o número de lote de SysCheck que se encontra na etiqueta. Premir *[Enter]* quando terminar.
- 8. Introduzir o número de protocolo do SysCheck (consultar a Etapa 3 *Criar um Protocolo SysCheck no Luminómetro Leader 50i ou 50*, e premir **[Enter]**.
- Seguir as instruções no ecrã de cristais líquidos. Analisar cinco tubos de reacção de poliestireno e, em seguida, cinco tubos de reacção de poliestireno contendo 500 µL de SysCheck.

**Nota:** Limpar o exterior de todos os tubos usando um toalhete absorvente impregnado com água desionizada ou equivalente.

10. Comparar os resultados com os Critérios de Aceitação encontrados em Interpretação de Resultados a seguir.

**Nota:** Antes de calcular o seu valor de RLU SysCheck Observado/Esperado, deve ter em conta a média (n=5) do valor de RLU SysCheck (ver a impressão do doseamento) e divida-a pelo factor de correcção 1.27. Este valor calculado é o valor de RLU SysCheck Observado utilizado quando calculou o ratio RLU Observado/Esperado. O valor de RLU Esperado encontra-se na etiqueta do SysCheck.

11. Se o teste falhar, efectuar uma verificação do volume de bomba (consultar o Manual do Utilizador). Se o volume da bomba não for especificado, substituir o Reagente de Detecção I e II. Repetir a análise do SysCheck.

**Nota:** Utilizar apenas o Reagente de Detecção especificado para o Luminómetro Leader 50i ou 50.

12. Se o teste falhar após repetição, contactar o Serviço e Assistência Técnica da Hologic para informações complementares.

# Interpretação de Resultados

Se os resultados não estiverem dentro do critério de aceitação significa que a série é inválida. As possíveis origens do erro incluem deterioração do teste, erro do utilizador, falha no comportamento funcional do equipamento, ou contaminação dos reagentes.

|                           | RLU Observado/<br>Esperado | %de Reagente<br>CV |
|---------------------------|----------------------------|--------------------|
| Laboratório<br>Utilizador | 0.85 a 1.15                | < 10%              |

Tabela 1: Critérios de Aceitação

# Limites

- A. As análises devem ser efectuadas e os resultados interpretados de acordo com os procedimentos fornecidos.
- B. Os desvios destes procedimentos podem produzir resultados incorrectos. As condições de armazenamento e transporte ou utilização de reagentes fora do prazo podem produzir resultados incorrectos.

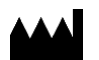

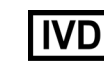

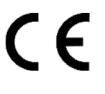

**EC REP Emergo Europe** Prinsessegracht 20 2514 AP The Hague The Netherlands

Hologic, Inc. 10210 Genetic Center Drive San Diego, CA 92121 USA

Apoio ao Cliente:

Suporte técnico:

+1 844 Hologic (+1 844 465 6442) customersupport@hologic.com

+1 888 484 4747 molecularsupport@hologic.com

Para obter mais informações sobre contactos, aceda a www.hologic.com.

Hologic, Aptima, Leader, and PACE são marcas comerciais e/ou marcas registadas da Hologic, Inc. e/ou respectivas subsidiárias nos EUA e/ou em outros países.

Quaisquer outras marcas comerciais que possam aparecer neste folheto informativo pertencem aos respectivos proprietários.

© 2001-2017 Hologic, Inc. Todos os direitos reservados. IN0088-01-PT Rev. 002 2017-06